スルガ銀行 SURUGA bank

# 定期預金

## ビジネスバンキング操作マニュアル

※実際の画面とは異なる場合がございますので、ご了承ください

スルガ<mark>銀</mark>行 2015/02/19

#### 日次

| 1. | 定期預金明細照会/解約予約 | . 1 |
|----|---------------|-----|
| 2. | 定期預金作成        | . 5 |
| З. | 承認・否認         | 10  |
| 4. | 取引結果照会        | 14  |
| 5. | 金利照会          | 16  |
| 6. | 定期預金の満期案内     | 17  |
| 7. | 商品案内          | 18  |

#### 1. 定期預金明細照会/解約予約

定期預金の明細照会ならびに、解約予約(※1)のお手続きが可能です

#### (1) 定期預金明細照会/解約予約

①表示内容を変更したい場合は、並び順を選択し、 照会 をクリックしてください

②解約予約をご希望の場合は、解約予約をクリックしてください・・・(2)へ

※1 解約予約は満期日3か月前から2営業日前までお手続きが可能です

| スルガ銀行        | SURUGA bank                                                                                                  |                       |                      |                   |          | 金利·相場 手数料 FAQ   | ログアウト       |        |
|--------------|----------------------------------------------------------------------------------------------------|-----------------------|----------------------|-------------------|----------|-----------------|-------------|--------|
| 商品・サービス 一覧 🔿 | 商品・サービス 一覧 → 定期預金 2014/06/03 11:04:45 現在 2014/06/03 11:04:45 現在                                              |                       |                      |                   |          |                 |             |        |
| 🙊 インデックス     | 明細照云"解約予約                                                                                                    |                       |                      |                   |          |                 |             |        |
| + □座管理       | 解約、または解約予約のお申込みを行なう場合、「操作」欄に表示された「解約」ボタン、または「解約予約」ボタンをクリックしてくださ<br>※「解約」ボタン、または「解約予約」ボタンは、お申込みが可能な明細に表示されます。 |                       |                      |                   |          |                 |             | てください  |
| + 振込·振替      |                                                                                                    |                       |                      |                   |          |                 |             |        |
| — 定期預金       | 支店名・口座:沼津セントラル支店 定期預金 88888888                                                                               |                       |                      |                   |          |                 |             | 1.1    |
| 明細照会·解約予約    | 並び順: ④ ネ                                                                                                    | 直入 口力(産品 」)           | 順 🔘 羽入               | 日が古い順             |          |                 |             |        |
| 定期預金作成       |                                                                                                    | */\U//*//00//         | NAL O HI             |                   |          |                 |             |        |
|              | 照会 ①                                                                                                    |                       |                      |                   |          |                 |             |        |
| 取引結果照会       | 2件が該当しました。                                                                                                   |                       |                      |                   |          | 1               | -9件 / 9件中   | ,<br>_ |
| 金利照会         |                                                                                                    |                       |                      |                   |          | ,<br>2014/06/02 | 11-04-43 租力 | -      |
| 定期預金の満期案内    |                                                                                                    |                       |                      | 商品名               |          | 2017/00/00      |             | 1      |
| 商品案内         | 大預나米무                                                                                                    |                       |                      | tlia الغ          |          | 協商              | 读作          |        |
| ┿ 外貨預金       | 03187.84                                                                                                    | 預かり日<br>満期日           | 預人期間<br>満期取扱         | 課税区分              | 金額       | 1181-340        | 1411-       |        |
| + 総合振込       | 0000001                                                                                                    | スーパー定期                | ·<br>阴               |                   |          | - [             | 解約予約        | Ø      |
| + 給与振込       |                                                                                                    | 2014/03/09            | 1年<br>二本继续           | 0.025%            | 100,000円 |                 |             | 1      |
|              |                                                                                                    | 2010/03/09            | 7日金市田和元              | 総合課税              |          |                 |             |        |
| + □座旅省       | 0000002                                                                                                    | スーパー定期                | <b>朔</b>             |                   |          | -               |             |        |
| + 住民税納付      |                                                                                                    | 2013/01/22 2023/01/22 | 10年<br>元金継続          | 0.100%            | 100,000円 |                 |             |        |
| + 税金·各種料金払込  |                                                                                                    |                       |                      | 総合課税              |          |                 |             |        |
| + 外国送金       | <対象となる定期預金                                                                                                   | :>                    |                      |                   |          | 1               | -2件 / 2件中   | 1      |
| + 利用者管理      | 解約(※):据置期間絡<br>解約予約:満期日3か                                                                                    | 経過後の引き出し<br>月前から2営業   | し<br>自由型定期<br>日前までの定 | 預金<フリーチョイス<br>期預金 | >        |                 |             |        |
| + メール通知サービス  | ※インターネット/モノ                                                                                                  | 「イルバンキン               | ラご利用の個               | 人のお客さまが対象と        | はります     |                 |             |        |
| + セキュリティ設定   | DIA0240100                                                                                                   |                       |                      |                   |          | ☆ このページ         | の先頭へ戻る      | 5      |

#### (2) 解約予約内容入力 ①解約予約内容をご確認ください 2

確認 をクリックしてください

| スルガ銀行                                              | SURUGA bank                                               | 金利·相場   手数料   FAQ ログアウト                                 |
|----------------------------------------------------|-----------------------------------------------------------|---------------------------------------------------------|
| <ul> <li>商品・サービス 一覧→</li> <li>ペ インデックス</li> </ul>  | <sup>定期預金</sup><br>明細照会•解約予約                              | 2014/06/03 11:05:11 現在<br>ー 入力                          |
| + 口座管理<br>+ 振込・振替<br>- 定期預金                        | 入力     確認     完了       以下の定期預金を満期日に解:       ※満期日が銀行休業日の場合 | 約1 たします。<br>1ま、翌営業日のお取り扱いとなります。                         |
| 明細照会·解約予約<br>定期預金作成                                | ✓ 払戻口座の変更はでき  定期預金□座                                      | ません。(MWIAU24UIUU_UU2)<br>(1)<br>沼津セントラル支店 定期預金 88888888 |
| 承認· 否認                                             | お預り番号                                                     | 0000001                                                 |
|                                                    | 商品名 預入金額                                                  | スーパー定期       100,000円                                   |
| 一定期預金の周期条内<br>一一一一一一一一一一一一一一一一一一一一一一一一一一一一一一一一一一一一 | 預加り日                                                      | 2014年3月9日                                               |
| + 外貨預金<br>+ 総合振込                                   | 1損入期間<br>利率                                               | 0.025%                                                  |
| + 給与振込                                             | 満期日<br>摘要                                                 | 2015年3月9日<br>-                                          |
| + □座振替                                             | 現在の満期取扱                                                   | 元金維続                                                    |
| + 税金·各種料金払込                                        | 新しい満期取扱                                                   | 満期解約<br>沼津セントラル支店 普通預金 1111111 (現在の払戻口座)                |
| + 外国送金                                             | 《 戻る                                                      | 確認 2                                                    |
| + 利用者管理<br>+ メール通知サービス                             | DIA0240105                                                |                                                         |

Copyright © 2015 SURUGA bank Ltd. All Rights Reserved.

#### (3) 解約予約内容確認

①内容に間違いがなければ、確認パスワードを入力してください
 ②
 ※確認パスワードの入力は、ソフトウェアキーボードをご利用ください

| フルガ銀行        |                               |                                    |                                                           |  |  |  |  |
|--------------|-------------------------------|------------------------------------|-----------------------------------------------------------|--|--|--|--|
|              | SUKUGA Dank                   |                                    | 金利・相場   手数料   FAQ ログアウト                                   |  |  |  |  |
| 商品・サービス 一覧 🔶 | 定期預金                          |                                    | 2014/06/03 11:05:27 現在                                    |  |  |  |  |
| 🙊 インデックス     | 明細照会•解約予約                     | 約-確認                               |                                                           |  |  |  |  |
| + 口座管理       | 入力 確認 完了                      | 入力 確認 完了                           |                                                           |  |  |  |  |
| + 振込·振替      | 以下のとおり、定期預金を満<br>※満期日が銀行休業日の場 | 期日に解約いたします。<br>合け、翌営業日のお取り扱いとなります。 |                                                           |  |  |  |  |
| - 定期預金       |                               |                                    |                                                           |  |  |  |  |
| 明細昭全・解約予約    | 定期預金口座                        | 沼津セントラル支店 定期預金 3338333             |                                                           |  |  |  |  |
| 定期預金作成       | お預り番号                         | 0000001                            |                                                           |  |  |  |  |
|              | 商品名                           | スーパー定期                             |                                                           |  |  |  |  |
|              | 預入金額                          | 100,000円                           |                                                           |  |  |  |  |
| 金利照会         | 預加山日                          | 2014年3月9日                          |                                                           |  |  |  |  |
| 定期預金の満期案内    | 預入期間                          | 1年                                 |                                                           |  |  |  |  |
| 商品案内         | 利率                            | 0.025%                             |                                                           |  |  |  |  |
| ╋ 外貨預金       | 満期日                           | 2015年3月9日                          |                                                           |  |  |  |  |
| + 総合振込       | 摘要                            | -                                  |                                                           |  |  |  |  |
| ╋ 給与振込       | 現在の満期取扱                       | 元金維続                               |                                                           |  |  |  |  |
| + □座振替       | 新しい満期取扱                       | 満期解約                               |                                                           |  |  |  |  |
| + 住民税納付      | 現在の払戻口座                       | 沼津セントラル支店 普通預金 1111111             |                                                           |  |  |  |  |
| + 税金·各種料金払込  | ■パスワード入力                      |                                    |                                                           |  |  |  |  |
| + 外国送金       | 確認バスワード                       | ▲須                                 | ) איז איז איז אין איז איז איז איז איז איז איז איז איז איז |  |  |  |  |
| + 利用者管理      | << 戻る                         | 実行                                 | 0                                                         |  |  |  |  |
| + メール通知サービス  | DTA0240110                    |                                    | ☆このページの失頭へ戻る                                              |  |  |  |  |
| + セキュリティ設定   | - MIGETOTIO                   |                                    |                                                           |  |  |  |  |

#### (4) 解約予約受付完了

定期預金解約予約のお手続きが完了しました

| スルガ銀行       | SURUGA bank                   | ー<br>金利·相場 手数料 FAQ ログアウト             |
|-------------|-------------------------------|--------------------------------------|
| 商品・サービス 一覧  | 定期預金                          | 2014/06/03 11:05:56 現在               |
| 🕿 インデックス    | 明細照会。解約予                      | 約−元∫                                 |
| + 口座管理      | 入力」確認」完了                      |                                      |
| + 振込·振替     | 以下のとおり、定期預金を満<br>※満期日が銀行休業日のオ | 期日に解約いたします。<br>易合は、翌営業日のお取り扱いとなります。  |
| — 定期預金      |                               |                                      |
| 明細照会·解約予約   | 受付番号                          | 0100002784                           |
| 定期預金作成      | 承認日時                          | 2014年6月3日 11時5分53秒(承認者:0001 スルガ タロウ) |
|             | - ステータス                       | 完了                                   |
| 取引結果照会      | - 定期預金口座                      | 沼津セントラル支店 定期預金 33333333              |
| 金利照会        |                               | 0000001                              |
| 定期預金の満期案内   |                               | スーパー定期                               |
| 商品案内        | 稍入全額                          | 100.000円                             |
| + 外貨預金      | 預加以日                          | 2014年3月9日                            |
| + 総合振込      | 預入期間                          | 1年                                   |
| + 給与振込      | 利率                            | 0.025%                               |
| + □座振替      | 満期日                           | 2015年3月9日                            |
| + 住民税納付     | 摘要                            | -                                    |
| + 税金·各種料金払込 | 現在の満期取扱                       | 元金維続                                 |
| 工 从国送会      | 新しい満期取扱                       | 満期預報約                                |
|             | 現在の払戻口座                       | 沼津セントラル支店 普通預金 1111111               |
| + 利用者管理     |                               |                                      |
| + メール通知サービス | DIA0240115                    | ☆このページの先頭へ戻る                         |

+ セキュリティ設定

4

2. 定期預金作成

(1) 商品選択

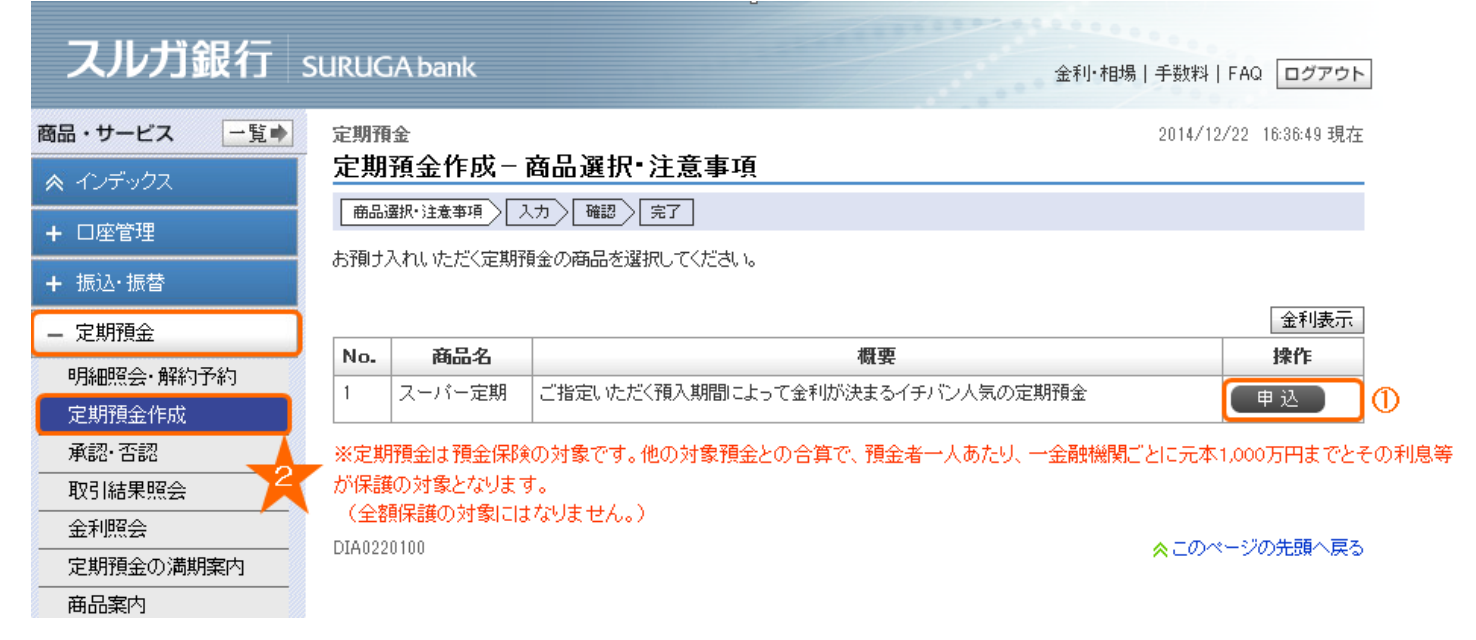

#### (2)作成金額入力

①預入金額を入力してください
 ②預入期間を選択してください

③ 確認 をクリックしてください

### <u>スルガ銀行</u> SURUGA bank

一覧。

金利·相場 | 手数料 | FAQ ログアウト 2014/12/22 09:22:38 現在

#### <sup>定期預金</sup> 定期預金作成 ─ 入力

商品選択・注意事項
入力
確認
完了

+ □座管理
 + 振込・振替
 - 定期預金

明細照会·解約予約
 定期預金作成
 承認·否認
 取引結果照会
 金利照会

定期預金の満期案内

 商品案内

 +
 外貨預金

 +
 総合振込

 +
 給与振込

 +
 口座振替

 +
 住民税納付

商品・サービス

取引内容を入力してください。 ※定期預金の預入金額が出金口座の残高を上回る場合、貸越が発生することがあります。 出金口座の残高をご確認のうえ作成してください。

· 預全

| 預入口座     | 必須       | 沼津セントラル支店 定期預金 3333333                                      |
|----------|----------|-------------------------------------------------------------|
| 出金口座     | 必須       | <br>沼津セントラル支店 普通預金 1111111<br>現在残高 566,848円 支払可能残高 566,848円 |
| 預入金額     | 必須       | []円<br>(100円以上 10,000,000円以内 1円単位)                          |
| 預入期間     |          | [1か月 🗸                                                      |
| 満期取扱     |          | 元金維続                                                        |
| 払戻口座     | 必須       | 沼津セントラル支店 普通預金 1111111                                      |
| 現在表示されてい | る残高  よ、最 | ー<br>新の残高ではない場合があるため、ご指定金額によっては、お取り扱いできない場合がございます。          |

【ご注意】

○定期預金作成資金の「出金口座」は「お申込代表口座」のみとなります。 ○マル優のお取り扱いはできません。

○大口定期預金は作成できません。個人のお客さまはテレフォンバンキングまたは店頭、法人のお客さまは店頭での受付となります。

+ 利用者管理

+ 外国送金

+ メール通知サービス

+ 税金·各種料金払込

#### ※定期預金は預金保険の対象です。他の対象預金との合算で、預金者一人あたり、一金融機関ごとに元本1,000万円までとその利息等 が保護の対象となります。

(全額保護の対象にはなりません。)

#### (3)作成内容確認

①取引内容を確認してください

②内容に間違いがなければ、確認パスワードを入力してください

③ <sup>実行</sup> をクリックしてください

※確認パスワードの入力は、ソフトウェアキーボードをご利用ください

「作成受付完了」・・・「承認権限がある場合」(4)-1へ

「承認権限がない場合」(4) - 2 へ

| スルガ銀行       | SURUGA bank                                                                                |                                                     | 金利・相場   手数料   FAQ ログアウト |  |  |  |  |  |
|-------------|--------------------------------------------------------------------------------------------|-----------------------------------------------------|-------------------------|--|--|--|--|--|
| 商品・サービス -覧● | <sup>定期預金</sup><br>定期預金作成 − 確語                                                             | 刻<br>ov                                             | 2014/12/22 09:31:09 現在  |  |  |  |  |  |
| + 口座管理      | 商品選択・注意事項 入力<br>取引内容を確認してください。                                                             | 商品選択・注意事項     入力     確認     完了       取引内容を確認してください。 |                         |  |  |  |  |  |
| + 振込·振替     | <ul> <li>+ 振込・振替</li> <li>※適用金利は、定期預金作成時の金利となります。自動維続後は、お取引店の通常金利(店頭表示金利)となります。</li> </ul> |                                                     |                         |  |  |  |  |  |
| 明細照会·解約予約   | 商品名                                                                                        | スーパー定期                                              |                         |  |  |  |  |  |
| 定期預金作成      | 預入口座                                                                                       |                                                     | 3                       |  |  |  |  |  |
| 承認·否認       | 出金口座                                                                                       | <br>沼津セントラル支店 普通預金 1111111                          | 1                       |  |  |  |  |  |
|             | 預入金額                                                                                       | 100,000円                                            |                         |  |  |  |  |  |
|             | 預入期間                                                                                       | 1か月                                                 |                         |  |  |  |  |  |
|             | 満期取扱                                                                                       | 元金維続                                                |                         |  |  |  |  |  |
| -<br>+ 外貨預金 | 満期日                                                                                        | 2015年1月22日                                          |                         |  |  |  |  |  |
| + 総合振込      | 払戻口座                                                                                       | 沼津セントラル支店 普通預金 1111111                              | L                       |  |  |  |  |  |
| + 給与振込      | 適用金利                                                                                       | 0.025%                                              |                         |  |  |  |  |  |
| + □座振替      | 課税区分                                                                                       | 総合課税                                                |                         |  |  |  |  |  |
| + 住民税納付     | ■パスワード入力                                                                                   |                                                     |                         |  |  |  |  |  |
| + 税金·各種料金払込 | 確認バスワード                                                                                    | 必須                                                  | i yjrozyt-#~K           |  |  |  |  |  |
| + 外国送金      | << 戻る                                                                                      | 実行                                                  | 3                       |  |  |  |  |  |

Copyright  $\odot$  2015 SURUGA bank Ltd. All Rights Reserved.

### (4) - 1 作成受付完了

(管理者ユーザーもしくは承認権限がある一般ユーザーによるお取引の場合) 定期預金作成の受付が完了しました

### スルガ銀行 SURUGA bank

金利・相場 | 手数料 | FAQ ログアウト

2014/12/22 09:37:45 現在

| 商品・サービス 一覧⇒        | 定期預金  |
|--------------------|-------|
| 🙊 インデックス           | 定期預   |
| + □座管理             | 商品選択  |
| ·<br>+ 振込·振替       | 以下のとお |
| — 定期預金             | 受付番号  |
| 明細照会·解約予約          | 承認日時  |
| 定期預金作成             | ステータス |
| 承認・否認              | 商品名   |
|                    | 預入口座  |
| <br>一<br>定期預金の満期案内 | 出金口座  |
|                    | 預入金額  |
| + 外貨預金             | 預入期間  |
| + 総合振込             | 満期取扱  |
| + 給与振込             | 満期日   |
|                    | 払戻口座  |
|                    | 適用金利  |
| 十 11氏机制1           | 課税区分  |
| + 税金·各種料金払込        |       |

#### 商品選択・注意事項 入力 確認 完了

Fのとおり、定期預金作成を受け付けました。

|        | 受付番号  | 0100002768                            |
|--------|-------|---------------------------------------|
| 解約予約   | 承認日時  | 2014年12月22日 9時37分42秒(承認者:0001スルガ タロウ) |
| 成      | ステータス | 完了                                    |
| 10     | 商品名   | スーパー定期                                |
| (会<br> | 預入口座  | 沼津セントラル支店 定期預金 3333333                |
|        | 出金口座  | 沼津セントラル支店 普通預金 1111111                |
|        | 預入金額  | 100,000円                              |
|        | 預入期間  | 1か月                                   |
|        | 満期取扱  | 元金維続                                  |
|        | 満期日   | 2015年1月22日                            |
|        | 払戻口座  | 沼津セントラル支店 普通預金 1111111                |
| +      | 適用金利  | 0.025%                                |
| 1      | 課税区分  | 総合課税                                  |

#### (4) -2 作成受付完了 (承認権限のない一般ユーザーによるお取引の場合) 定期預金作成の申請が完了しました。承認権限のあるユーザーに承認を依頼をしてください 「承認手続」・・・3.承認・否認へ

| スルガ銀行       | SURUGA bank     |                                          | 金利・相場   手数料   FAQ ログアウト |
|-------------|-----------------|------------------------------------------|-------------------------|
| 商品・サービス 一覧● | 定期預金            |                                          | 2014/12/22 10:48:41 現在  |
| 😞 インデックス    | 定期預金作成一         | · 完了                                     |                         |
| + 口座管理      | 商品選択・注意事項       | 入力」確認」完了                                 |                         |
| + 振込·振替     | 以下のとおり、定期預金<br> | :作成を受け付けました。 <mark>管理者に承認を依頼してくだる</mark> | <u>\$U 10</u>           |
| — 定期預金      | 受付番号            | 0100002771                               |                         |
| 明細照会·解約予約   | 申請日時            | 2014年12月22日 10時48分40秒(申請者:00)            | 02 スルガ ハナコ〉             |
| 定期預金作成      | ステータス           | 承認待ち                                     |                         |
| 承認·否認       | 商品名             | スーパー定期                                   |                         |
| 取引結果照会      | 預入口应            | 22注わいた支店 定期預会 3333333                    |                         |
| 金利照会        |                 |                                          |                         |
| 定期預金の満期案内   |                 | 2月111111                                 |                         |
| 商品案内        | 預入金額            | 50,000円                                  |                         |
| -<br>+ 外貨預金 | 預入期間            | 1か月                                      |                         |
| + 総合振込      | 満期取扱            | 元金維続                                     |                         |
| ╋ 給与振込      | 満期日             | 2014年7月2日                                |                         |
|             | 払戻口座            | 沼津セントラル支店 普通預金 1111111                   |                         |
|             | 適用金利            | 0.025%                                   |                         |
| + 住民税納付     |                 |                                          |                         |
| + 税金·各種料金払込 |                 |                                          |                         |

#### 3. 承認·否認

承認権限のない一般ユーザーからの定期預金作成の承認・否認を行ないます

(1) 承認・否認一覧

① 絞込みを行なう場合は、必要な箇所を選択、入力し 照金 をクリックすると、ご指定のお取引の一覧が 表示されます

※申請内容を「定期預金作成」に指定すると、定期預金作成申請のみ一覧で表示されます

②管理者ユーザーまたは、定期預金の承認権限を持つ一般ユーザーは、承認または否認する取引を確認し、 承認・否認
をクリックしてください

### スルガ銀行 SURUGA bank

| 金利·相場 手数料 FAQ | ログアウト |
|---------------|-------|
|---------------|-------|

| 商品・サービス         一覧●         申請・承認一覧照会         2014/12/22         18:05:40 現在 |                         |                |                                        |            |                          |      |            |
|------------------------------------------------------------------------------|-------------------------|----------------|----------------------------------------|------------|--------------------------|------|------------|
|                                                                              |                         |                |                                        |            |                          |      |            |
| + 口座管理                                                                       | + 口座管理     内容を確認してください。 |                |                                        |            |                          |      |            |
| + 振込・振替                                                                      |                         |                |                                        |            |                          |      | 🖨 印刷       |
| — 定期預金                                                                       | 受付番号                    | :(             | (半角数字)                                 | <b>N</b> 7 |                          |      |            |
| 明細照会·解約予約                                                                    | 申諸内容                    | :              | ~                                      | *          |                          |      |            |
| 定期預金作成                                                                       | 申請者                     | :              | ──(ご利用の方の                              | ユーザーネームをみ  | (れてください。)                |      |            |
| 承認·否認                                                                        | 申請期間                    | :              | ਗ਼ੑੑੑੑੑੑੑੑੑੑੑੑੑੑੑੑੑੑੑੑੑੑੑੑੑੑੑੑੑੑੑੑੑੑੑੑ | カレンダー ~    | ▼年  ▼月                   |      | มมวฐ- (โ   |
| 取引結果照会                                                                       |                         |                |                                        |            |                          |      |            |
| 金利照会                                                                         | 74X866A71P1XA7181       |                |                                        |            | <b>⊻</b> ⊯ [ <b>∨</b> ]Я |      |            |
| 定期預金の満期案内                                                                    | 承認状況                    | : 🔽 承認待ち 🗌     | 承認済 🗌 否認                               | □ 差戻 🔽 其   | 那限切れ 🗌 刵                 | የጉ   |            |
| 商品案内                                                                         | 照会                      |                |                                        |            |                          |      |            |
| + 外貨預金                                                                       | 1件が該当しました               |                |                                        |            |                          |      | 1-1件 / 1件中 |
| + 総合振込                                                                       | 72 / + 72 日             | 申請内容           | do≥± Clat                              | .7.=01008  | -770 El a±               |      | 1.0.72-    |
| + 給与振込                                                                       | 受付番号                    | 申請者            | 申請日時                                   | 本認期限       | 承認日時                     | 承認状況 | 17F        |
|                                                                              | 0100002769              | 定期預金作成<br>0002 | 2014/12/22 09:57:54                    | 2014/12/22 |                          | 承認待ち | 【 詳細       |
|                                                                              |                         |                | 0001101                                | 22.00      |                          |      | 承認・否認 🔵 🖉  |
| + 住民税納付                                                                      |                         |                |                                        |            |                          |      | 1-1件 / 1件中 |

#### (2)承認・否認選択

①申請内容を確認してください
 ②内容に間違いがなければ、確認パスワードを入力してください
 ※確認パスワード入力は、ソフトウェアキーボードをご利用ください
 ③承認する場合は
 承認
 を、否認する場合は
 をクリックしてください
 「承認した場合」・・・(3)-1へ
 「否認した場合」・・・(3)-2へ

### スルガ銀行 SURUGA bank

金利・相場 | 手数料 | FAQ ログアウト

| 商品・サービス 一覧 🔶 | 定期預金           |                                                               | 2014/12/22 10:01:18 現在 |   |  |  |  |
|--------------|----------------|---------------------------------------------------------------|------------------------|---|--|--|--|
| 🙊 インデックス     | 承認             |                                                               |                        |   |  |  |  |
| + □座管理       | 承認〉完了          |                                                               |                        |   |  |  |  |
| + 振込·振替      | 申請内容を確認のうえ、承諾  | 忍、否認してください。                                                   |                        |   |  |  |  |
| — 定期預金       | 受付番号           | 受付番号 0100002769                                               |                        |   |  |  |  |
| 明細照会·解約予約    | 申請日時           | 2014年12月22日 9時57分54秒(申請者:0002 スルガ ハナコ)                        |                        |   |  |  |  |
|              | ステータス          | 承認待ち                                                          |                        |   |  |  |  |
| 承認·否認        | 取引             | 定期預金作成                                                        |                        |   |  |  |  |
| 取引結果照会       | 商品名            | スーパー定期                                                        |                        |   |  |  |  |
| 金利照会         | 預入口座           | 沼津セントラル支店 定期預金 33333333                                       |                        |   |  |  |  |
| <br><br><br> | 出金口座           | 出金口座     沼津セントラル支店 普通預金 1111111               で             で |                        |   |  |  |  |
|              | 取引金額           | 取引金額 50,000円                                                  |                        |   |  |  |  |
| + 外耳視壶       | 預入期間           | 期間 1ヶ月                                                        |                        |   |  |  |  |
| + 総合振込       | 利率 0.025%      |                                                               |                        |   |  |  |  |
| + 給与振込       | 課税区分 総合課税      |                                                               |                        |   |  |  |  |
| + 口座振替       | 満期日 2015年1月22日 |                                                               |                        |   |  |  |  |
| + 住民税納付      | 満期取扱           | 元金維続                                                          |                        |   |  |  |  |
| + 税金·各種料金払込  | 払戻口座(満期時)      | 沼津セントラル支店 普通預金 1111111                                        |                        |   |  |  |  |
| + 外国送金       | ■パスワード入力       |                                                               |                        |   |  |  |  |
| + 利用者管理      | 確認バスワード        | <u> 必須</u> ●●●●●●●●●  j j j j j j j j j j j j j               | 24-#-1                 | 2 |  |  |  |
| + メール通知サービス  |                | 承認する                                                          | 承認しない                  | 5 |  |  |  |
| + セキュリティ設定   |                | 承認                                                            | で認                     | Ŋ |  |  |  |
|              | << 戻る          |                                                               |                        |   |  |  |  |

| (3) -1     承認完了       承認が完了しました                                                    |                                                      |                                                                                                    |
|------------------------------------------------------------------------------------|------------------------------------------------------|----------------------------------------------------------------------------------------------------|
| スルガ銀行」s                                                                            | SURUGA bank                                          | 金利•相場 手数料 FAQ ログアウト                                                                                   |
| <ul> <li>商品・サービス 一覧⇒</li> <li>ペ インデックス</li> <li>+ □座管理</li> <li>+ 振込・振恭</li> </ul> | 定期預金<br><b>承認完了</b><br>承認 完了<br>以下の申請を承認しました。        | 2014/12/22 13:36:49 現在                                                                                |
| <ul> <li>- 定期預金</li> <li>明細照会・解約予約</li> <li>定期預金作成</li> <li>承認・否認</li> </ul>       | 受付番号<br>申請日時<br>承認日時<br>ステータス                        | 0100002769<br>2014年12月22日 9時57分54秒(申請者:0002 スルガ ハナコ)<br>2014年12月22日 13時36分46秒(承認者:0001スルガ タロウ)<br>承認済 |
| 取引結果照会<br>金利照会<br>定期預金の満期案内                                                        | 取引 商品名                                               | 定期預金作成           スーパー定期                                                                               |
| <ul> <li>商品案内</li> <li>+ 外貨預金</li> <li>+ 総合振込</li> </ul>                           | 11人山座<br>出金口座<br>取引金額                                | <ul> <li>沼津セントラル支店 差通預金 1111111</li> <li>50,000円</li> </ul>                                           |
| + 給与振込<br>+ 口座振替                                                                   | 預入期間       利率       課税区分                             | 1ヶ月       0.025%       総合課税                                                                           |
| + 住民税納付       + 税金·各種料金払込       + 外国送金                                             | <ul><li>満期日</li><li>満期取扱</li><li>払戻口座(満期時)</li></ul> | 2015年1月22日         元金継続         沼津セントラル支店 普通預金 1111111                                                |

| (3)-2 <b>否認完了</b><br>否認が完了しました |                   |                                         |
|--------------------------------|-------------------|-----------------------------------------|
| スルガ銀行                          | SURUGA bank       | 金利·相場 手数料 FAQ ログアウト                     |
| 商品・サービス 一覧●                    | 定期預金              | 2014/12/22 13:44:33 現在                  |
| 🙊 インデックス                       | 否認完了              |                                         |
|                                | 承認 完了             |                                         |
| + 振込·振替                        | 以下の申請を否認しました。<br> |                                         |
| — 定期預金                         | 受付番号              | 0100002770                              |
| 明細照会·解約予約                      | 申請日時              | 2014年12月22日 13時42分24秒(申請者:0002 スルガ ハナコ) |
|                                | 承認日時              | 2014年12月22日 13時44分32秒(承認者:0001スルガ タロウ)  |
| 承認·否認                          | ステータス             | 香認                                      |
| 取引結果照会                         | 取引                | 定期預金作成                                  |
| 金利照会                           | 商品名               | スーパー定期                                  |
|                                | 預入口座              | 沼津セントラル支店 定期預金 3333333                  |
|                                | 出金口座              |                                         |
| + 外旦預金                         | 取引金額              | 50,000円                                 |
| + 総合振込                         | 預入期間              | 1ヶ月                                     |
| + 給与振込                         | 利率                | 0.025%                                  |
| + 口座振替                         | 課税区分              | 総合課税                                    |
| + 住民税納付                        | 満期取扱              | 元金維続                                    |
| + 税金·各種料金払込                    | 払戻口座(満期時)         | 沼津セントラル支店 普通預金 1111111                  |

#### 4. 取引結果照会

ビジネスバンキングでお取引いただいた定期預金の履歴(6か月前まで)を照会できます

①表示内容を変更したい場合は、期間、取引、ステータス、並び順を選択し、 照金をクリックしてください

②お取引の詳しい内容を照会したい場合は、 詳細をクリックしてください

#### スルガ銀行 SURUGA bank 金利·相場 | 手数料 | FAQ ログアウト 商品・サービス 一覧 定期預金 2014/12/22 13:48:15 現在 取引結果照会 🕿 インデックス 内容を確認してください。 + 口座管理 + 振込・振替 期間: 2014 🗸 年 11 🗸 月 01 🗸 日 🎬 カレンダー ~ 2014 🗸 年 12 🗸 月 22 🗸 日 🎬 カレンダー ※2014年6月21日以降の履歴を照会できます。 — 定期預金 取引: すべて $\sim$ 明細照会·解約予約 定期預金作成 ステータス: ● すべて ○ 承認待ち ○ 否認 ○ 期限切れ ○ 受付中 ○ 完了 ○ 取消 ○ エラー 承認·否認 並び順: ④ 日付が新しい順 ○ 日付が古い順 取引結果照会 照会 🕕 金利照会 定期預金の満期案内 3件が該当しました。 1-3件 / 3件中 商品案内 受付番号 支店名・口座 取引 ステータス 操作 + 外貨預金 受付日時 預入期間 取引金額 0100002770 定期預金作成 沼津セントラル支店 3333333 否認 + 総合振込 詳細 2014/12/22 13:42 50,000円 1ヶ月 + 給与振込 0100002769 定期預金作成 沼津セントラル支店 3333333 完了 詳細 + 口座振替 2014/12/22 09:57 50,000円 1ヶ月 0100002768 定期預金作成 沼津セントラル支店 3333333 完了 詳細 2 + 住民税納付 2014/12/22 09:37 1ヶ月 100,000円 + 税金·各種料金払込 1-3件 / 3件中

#### 詳細画面

| スルガ銀行         | SURUGA bank               | 金利•相場 手数料 FAQ <mark>ログアウト</mark>        |
|---------------|---------------------------|-----------------------------------------|
| 商品・サービス 一覧●   | <sub>定期預金</sub><br>取引結果照会 | 2014/12/22 11:21:02 現在                  |
| + 口座管理        | 内容を確認してください。              |                                         |
| + 振込·振替       | 受付番号                      | 0100002768                              |
| - 定期預金        | 申請日時                      | 2014年12月22日 9時37分42秒(申請者:0001 スルガ タロウ)  |
| ■明細照会・解約予約    | 承認日時                      | 2014年12月22日 9時37分42秒 (承認者:0001 スルガ タロウ) |
|               | ステータス                     | 完了                                      |
| 承認·否認         | 取引                        | 定期預金作成                                  |
| 取引結果照会        | 商品名                       | スーパー定期                                  |
|               | 預入口座                      | 沼津セントラル支店 定期預金 3333333                  |
| ビ期預金の満期案内<br> | お預り番号                     | 0000003                                 |
|               | 出金口座                      | 沼津セントラル支店 普通預金 1111111                  |
| ₱ 21月1月五      | 取引金額                      | 100,000円                                |
| + 総合振込        | 預加り日/適用開始日                | 2014年12月22日                             |
| ╋ 給与振込        | 預入期間                      | 1ヶ月                                     |
| + 口座振替        | 利率                        | 0.025%                                  |
| + 住民税納付       | 課税区分                      | 総合課税                                    |
| + 税金·各種料金払込   | 満期日                       | 2015年1月22日                              |
| <br>+ 外国送金    | 満期取扱                      | 元金継続                                    |
| 上 利田老管理       | 払戻口座(満期時)                 | 沼津セントラル支店 普通預金 1111111                  |
|               | << 戻る                     |                                         |

+ メール通知サービス

15

#### 5. 金利照会

#### ビジネスバンキングでお預け入れいただく場合の定期預金の金利をご案内しています

| スルガ銀行       | SURUC       | GA bank                     |                                       |                | 金利・相場   手数料   FAQ ログアウト |
|-------------|-------------|-----------------------------|---------------------------------------|----------------|-------------------------|
| 商品・サービス 一覧▶ | 定期預         | 康金                          |                                       |                | 2014/12/22 14:35:35 現在  |
| 🕿 インデックス    | 金利          | 照会                          |                                       |                |                         |
| + 口座管理      | 内容を         | 確認してください。                   |                                       |                |                         |
| + 振込·振替     | ※イン:<br>自動組 | ターネット/モバイルバン<br>続後は、お取引店の通常 | キング、ビジネスバンキングで定期<br>「金利(店頭表示金利)となります。 | I預金を作成した際に適用され | ます。                     |
| — 定期預金      | スーパ         | 「一定期                        |                                       | 2014年12月22日 現在 |                         |
| 明細照会·解約予約   | No.         | 期間                          | 金額階層                                  | 金利             |                         |
| 定期預金作成      | 1           | 1ヶ月                         | 300万円 未満                              | 0.025%         |                         |
| 承認・否認       |             |                             | 300万円 以上                              | 0.025%         |                         |
| 取引結果照会      | 2           | 3ヶ月                         | 300万円 未満                              | 0.025%         |                         |
| 金利照会        |             |                             | 300万円 以上                              | 0.025%         |                         |
| 定期預金の満期案内   | 3           | 6ヶ月                         | 300万円 未満                              | 0.025%         |                         |
|             |             |                             | 300万円 以上                              | 0.025%         |                         |
| 1 从1935个    | 4           | 1年                          | 300万円 未満                              | 0.025%         |                         |
| ₱ 21月1月並    |             |                             | 300万円 以上                              | 0.025%         |                         |
| + 総合振込      | 5           | 2年                          | 300万円 未満                              | 0.030%         |                         |
| ▲ 給与振込      |             |                             | 300万円 以上                              | 0.030%         |                         |
|             | 6           | 3年                          | 300万円 未満                              | 0.030%         |                         |
| + 口座振替      |             |                             | 300万円 以上                              | 0.030%         |                         |
| + 住民税納付     | 7           | 4年                          | 300万円 未満                              | 0.030%         |                         |
|             |             |                             | 300万円 以上                              | 0.030%         |                         |
| + 税金·各植料金払込 | 8           | 5年                          | 300万円 未満                              | 0.030%         |                         |
| + 外国送金      |             |                             | 300万円 以上                              | 0.040%         |                         |
| 1. 利田老笠理    | 9           | 7年                          | 300万円 未満                              | 0.040%         |                         |
|             |             |                             | 300万円以上                               | 0.060%         |                         |
| + メール通知サービス | 10          | 10年                         | 300万円 未満                              | 0.100%         |                         |
| + セキュリティ設定  |             |                             | 300万円 以上                              | 0.120%         |                         |

金利情勢の変化により金利を変更する場合があります。実際に適用される金利はお取り画面にてご確認ください。

### 6. 定期預金の満期案内

まもなく満期をむかえる定期預金とお取引内容をご確認いただけます

| スルガ銀行        | SURUC  | iA bank        |               |      |         | 金利·相    | 場 手数料 FA   | Q ログアウト     |
|--------------|--------|----------------|---------------|------|---------|---------|------------|-------------|
| 商品・サービス 一覧 🔿 | 定期預    |                | <b>2</b> .45  |      |         |         | 2014/12/22 | 14:38:20 現在 |
| 🕿 インデックス     | 正期     | <b>預金の</b> 満期。 | 条内            |      |         |         |            |             |
| + 口座管理       | 内容を    | 確認してください。      |               |      |         |         |            |             |
| + 振込·振替      |        |                |               |      |         |         | 2014/12/22 | 14:38:19 現在 |
| ▽期頭会         | No     | 満期日            | ă             | 商品名  |         |         | 調整反八       | 金額          |
|              | NO.    | 預かり日           | 支店名           | 科目   | 口座番号    | お預り番号   | 赤饥坠刀       | 利率          |
| 明細照会·解約予約    | 1      | 2014/07/02     | スーパー定期単利 一般定期 |      |         | 1ヶ月     | 総合課税       | 50,000円     |
| 定期預金作成       |        | 2014/06/02     | 沼津セントラル支店     | 定期預金 | 3333333 | 0000004 |            | 0.025%      |
| 承認・否認        |        | 1              | 1             |      |         |         |            |             |
| 取引結果照会       | DIA027 | 0100           |               |      |         |         | ☆このページ     | の先頭へ戻る      |
| 金利照会         |        |                |               |      |         |         |            |             |
| 定期預金の満期案内    | 6      |                |               |      |         |         |            |             |
| 商品案内         |        |                |               |      |         |         |            |             |

### 7. 商品案内

ビジネスバンキングで作成可能な定期預金の商品をご案内しています

| スルガ銀行                               | SURUGA bank  |                                                               |    | 金利・相場 手数料 FAQ ログアウト    |  |  |  |  |
|-------------------------------------|--------------|---------------------------------------------------------------|----|------------------------|--|--|--|--|
| 商品・サービス 一覧 🔶                        | 定期預金         |                                                               |    | 2014/12/22 14:42:11 現在 |  |  |  |  |
| 🙊 インデックス                            | 商品案内         |                                                               |    |                        |  |  |  |  |
| + 口座管理                              | 内容を確認してください。 |                                                               |    |                        |  |  |  |  |
| + 振込·振替                             | スーパー定期(単利)   |                                                               |    |                        |  |  |  |  |
| <b>空期</b> 預今                        | 概要           | 大切な資産を、安全・確実にふやします。                                           |    |                        |  |  |  |  |
|                                     | 期間           | 1/2/3か月 1/2年                                                  |    |                        |  |  |  |  |
| 明細照会·解約予約                           | 金額           | 金額         100円~1,000万円:1円単位           利息受取方法         普通預金へ振替 |    |                        |  |  |  |  |
| 定期預金作成                              | 利息受取方法       |                                                               |    |                        |  |  |  |  |
| 承認· 否認                              | 解約予約         | 0                                                             | 解約 | ×                      |  |  |  |  |
| 取引結果照会<br>金利照会<br>定期預金の満期案内<br>商品案内 | DIA0210100   |                                                               |    | ☆このページの先頭へ戻る           |  |  |  |  |